## Comment réserver votre terrain en ligne ?

| TENUP                               |        |                                           | OCATION HORAIRE | JOUER | ESPACE CLUB | MAGAZINE | 🕖 vous                |
|-------------------------------------|--------|-------------------------------------------|-----------------|-------|-------------|----------|-----------------------|
| Réserver                            |        | Trouver                                   |                 |       |             |          |                       |
| Dans mon club<br>Dans nos clubs FFT | ><br>> | Un club<br>Une compétition<br>Un licencié | ><br>><br>>     |       |             |          |                       |
|                                     | 0 .    |                                           |                 | 6     |             |          |                       |
| Magazine                            |        |                                           |                 |       |             | ,        | TOUTES LES ACTUALITÉS |

Etape 1 : une fois connecté à votre compte Ten'up, choisir « Jouer » et « dans mon club »

**Etape 2** : Vous pouvez maintenant choisir votre jour en défilant ou en cliquant sur le calendrier. Vous pouvez aussi choisir votre court en défilant avec la flèche entourée en bleu, puis vous cliquez sur l'heure souhaitée

| ACCUEIL | VIE DE CLUB TABLEAU DE RÉS | ERVATION                     | $\rangle$              |                        |                        | 4 |
|---------|----------------------------|------------------------------|------------------------|------------------------|------------------------|---|
|         | Aujo                       | <u>burd'hui</u> 📛 < Jeudi 14 | /05/20 > Surface       | ✓ Type ✓               |                        |   |
|         |                            |                              | MES RÉSERVATIONS       |                        |                        |   |
|         | Sandrine MICHELIS          | Court A                      | Court B                | Court C                | Court nº6              |   |
| 08:00   | ~                          | ~                            | v                      | ~                      | ~                      | / |
| 00.00   |                            | fermeture<br>Entretien       | fermeture<br>Entretien | fermeture<br>Entretien | fermeture<br>Entretien |   |
| 09:00   |                            |                              |                        |                        |                        |   |
| 10:00   |                            |                              |                        |                        |                        |   |
| 11:00   |                            |                              |                        |                        |                        |   |
| 12.00   |                            |                              |                        |                        |                        |   |
| 12.00   | fermeture<br>Entretien     | fermeture<br>Entretien       | fermeture<br>Entretien | fermeture<br>Entretien | fermeture<br>Entretien |   |
| 13:00   |                            |                              |                        |                        |                        |   |
| 14:00   |                            |                              |                        |                        |                        |   |
| 15:00   |                            |                              |                        |                        |                        |   |
| 16:00   |                            | 15:00                        | 15:00                  |                        |                        |   |

**Etape 3** : La réservation vous est proposée, il faut noter le nom de son partenaire puis cliquer sur « réserver »

| ACCUEIL | VIE DE CLUB TABLEAU DE RÉ | SERVATION                                                                                          |                                 |           |              |
|---------|---------------------------|----------------------------------------------------------------------------------------------------|---------------------------------|-----------|--------------|
|         |                           | F                                                                                                  | Réservation                     | ×         |              |
|         | As                        | Date Jeudi 14 mai de 09h00 à 10h00<br>Court Sandrine MICHELIS<br>Pratique Tennis<br>Surface Résine |                                 | ¥.        | MES RÉSERVAT |
|         | Sandrine MICHELIS         | Installation 06370_MOUANS SARTO                                                                    | UX                              |           |              |
| 08:00   | ~                         | Cotisation *                                                                                       |                                 |           | ×            |
|         |                           | adhésion comprise dans les cou                                                                     | rs                              |           |              |
|         | 09.00                     | Julien SARACINO X                                                                                  |                                 |           |              |
|         | 10:00                     | Deux joueurs obligatoires pour cette réservation                                                   | on. Sélectionnez un partenaire. | _         |              |
|         | 17.03                     | ANNULE                                                                                             | R                               |           |              |
|         | fermeture                 |                                                                                                    |                                 |           |              |
|         |                           | Entere).                                                                                           | Line (4)                        | CHI2E2EII |              |
|         |                           |                                                                                                    |                                 |           |              |
|         |                           |                                                                                                    |                                 |           |              |

Etape 4 : Votre réservation a alors été effectuée. Vous recevrez un mail de confirmation

| ACCUEIL | VIE DE CLUB TABLEAU DE RÉS | ERVATION  |                           |   |                        |
|---------|----------------------------|-----------|---------------------------|---|------------------------|
|         |                            |           |                           |   |                        |
|         |                            |           |                           |   | MES RÉSERVATIONS       |
|         | Sandrine MICHELIS          |           | 0                         | × | Court nº6              |
| 08:00   | × .                        |           |                           |   | fermeture<br>Fermetere |
| 09:00   | (Terrelle)                 | Votre rés | servation a été effectuée |   |                        |
| 10:00   | 109.00                     | 2<br>     |                           |   |                        |
| 11:00   |                            |           |                           |   |                        |
| 12:00   |                            |           |                           |   |                        |
| 13:00   |                            |           |                           |   |                        |
| 14:00   |                            |           |                           |   |                        |
| 15:00   |                            |           |                           |   |                        |

**Annulation de votre réservation** : Votre réservation apparaît en jaune sur le planning, vous cliquez dessus, ensuite vous cliquez sur la corbeille. Vous recevrez un mail de confirmation

| TEN   | UP                           | LOCATION                 | I HORAIRE JOUER        | ESPACE CLUB M/         | AGAZINE 📀 VOUS         |        |
|-------|------------------------------|--------------------------|------------------------|------------------------|------------------------|--------|
|       |                              | Aujoura nui 📛 < Jeudi 14 | /05/20 > Surrace       | ✓ iype ✓               |                        | $\sim$ |
|       |                              | < -                      | • • >                  |                        | MES RÉSERVATIONS       |        |
|       | Sandrine MICHELIS            | Court A                  | Court B                | Court C                | Court nº6              |        |
| 08.00 |                              | ~                        | ×                      | ~                      | ~                      | - /    |
| 00:00 |                              | fermeture<br>Entretien   | fermeture<br>Entretien | fermeture<br>Entretien | fermeture<br>Entretien |        |
| 09.00 | Anonyme                      | 09:00                    |                        |                        |                        |        |
| 10:00 | Anonyme<br>Jeudi 14 mai 2020 |                          |                        |                        |                        | -      |
| 11:00 | 09:00 - 10:00                |                          |                        |                        |                        |        |
| 11.00 |                              | 11:00                    |                        |                        |                        |        |
| 12:00 | fermeture                    | fermeture                | fermeture              | fermeture              | fermeture              |        |
| 13:00 | Entretien                    | Entretien                | Entretien              | Entretien              | Entretien              |        |
| 14:00 |                              |                          |                        |                        |                        |        |
| 15:00 |                              |                          |                        |                        |                        |        |
| 16:00 |                              |                          |                        |                        |                        |        |
| 17:00 |                              |                          |                        |                        |                        |        |
| 10.00 | 17:00                        | 17:00                    | 17:00                  | 17:00                  | 17:00                  |        |